## **INSTRUCCIONES PARA LAS COMPRAS EN LÍNEA CON EL SNAP**

## Cómo usar su tarjeta SNAP EBT en AMAZON:

- Vaya a https://www.amazon.com/snap-ebt/b?node=19097785011
- Haga clic en "Agrega tu tarjeta SNAP EBT"
- Inicie sesión en su cuenta de Amazon o haga clic en "Crea tu cuenta en Amazon"
- Agregue su número de la tarjeta EBT, haga clic en "Continuar", y siga las instrucciones en su pantalla
- Puede comprar y pagar por los artículos marcados como "Elegible para SNAP EBT" a través de Amazon Grocery, Amazon Pantry, y Amazon Fresh (donde estén disponibles)
- Ingrese su PIN de la EBT para pagar con su tarjeta EBT durante el proceso de pago
- Necesitará ingresar otra forma de pago para pagar por los artículos que no son elegibles para el SNAP EBT y para los costos del envío / entrega

## Cómo usar su tarjeta SNAP EBT en <u>SHOPRITE</u>:

- Vaya a https://shoprite.com/
- Haga clic en "Sign In or Create Account" (Iniciar Sesión o Crear una Cuenta)
- Haga clic en "Select Your Store Location" (Seleccione la Ubicación de su Tienda)
- Puede comprar en línea con la EBT en estos sitios de ShopRite: Christiana Crossing (19801), Brandywine Commons (19803), First State Plaza (19804) y Four Seasons Plaza (19702)
- Haga clic en "Shop Online" (Comprar en Línea) bajo la ubicación de la tienda
- Compre comestibles elegibles para el SNAP EBT
- Haga clic en el ícono del carrito de compras y haga clic en "Review Cart and Checkout" (Revisar el Carrito y Pagar)
- Haga clic en "Reserve a Timeslot" (Reservar una Franja horaria) y seleccione "Pickup" (Recoger) o "Delivery" (Entregas)
- Haga clic en "Proceed to Checkout" (Proceder a Pagar)
- Haga clic en "Continue to Payment Options" (Continuar a las Opciones de Pago) y seleccione "Pay Online" (Pagar en Línea)
- Seleccione "EBT SNAP Card" (Tarjeta SNAP EBT) e ingrese la información de su tarjeta para completar el pago
- Necesitará ingresar otra forma de pago para pagar por los artículos que no son elegibles para el SNAP EBT y para los costos del envío

## Cómo usar su tarjeta SNAP EBT en WALMART:

- Vaya a https://grocery.walmart.com/
- Haga clic en "Sign in" (Iniciar sesión)
- En su cuenta, haga clic en "Payment methods" (Métodos de pago) y agregue la información de su tarjeta EBT
- Seleccione la ubicación de su tienda y reserve una franja horaria para recoger o para la entrega

- Puede comprar en línea con la EBT en estos sitios del Walmart: Camden (19934), Dover (19901), Middletown (19709), Milford (19963) y Seaford (19973)
- Compre comestibles elegibles para el SNAP EBT
- Haga clic en "Check out" (Pagar)
- Seleccione la "EBT card" como su método de pago para completar el pago
- Necesitará ingresar otra forma de pago para pagar por los artículos que no son elegibles para el SNAP EBT y por los costos de entrega